# Instrukcja dla opiekunów

Zapraszamy do zamawiania i dokonywania płatności za mleko w szkole przez Internet!

Na stronie <u>www.skolemelk.no</u> w łatwy sposób możesz wykupić dziecku / dzieciom abonament na mleko w szkole. W tym celu należy przejść proces rejestracji i płatności pokazany na zdjęciach ekranowych. Na stronie "Min side" możesz zarządzać abonamentem i wyświetlać jego aktualny stan.

Poprzez udział w systemie subskrypcji na mleko prowadzonej przez TINE dziecko regularnie otrzymuje napoje i inne produkty, które szkoła posiada w asortymencie.

Porządny posiłek zjedzony w szkole pomaga w dużym stopniu utrzymać koncentrację i motywację do nauki w klasie. Posiłek w połowie dnia pomaga utrzymać cukier we krwi na stałym poziomie.

Mleko jest naturalnie bogate w witaminy, minerały i białka, których organizm potrzebuje każdego dnia. Kościec odnawia się co około 7 lat przez całe nasze życie. Nasz organizm przez cały czas narażony jest na utratę wapnia, którego niedobory należy uzupełniać w sposób ciągły poprzez naszą dietę. Mleko jest głównym źródłem wapnia w diecie norweskiej a 3 szklanki mleka dziennie gwarantują jego dzienne spożycie. Dzieci i młodzież mogą spożywać niewystarczającą ilość wapnia, jeżeli nie piją mleka w porze lunchu.

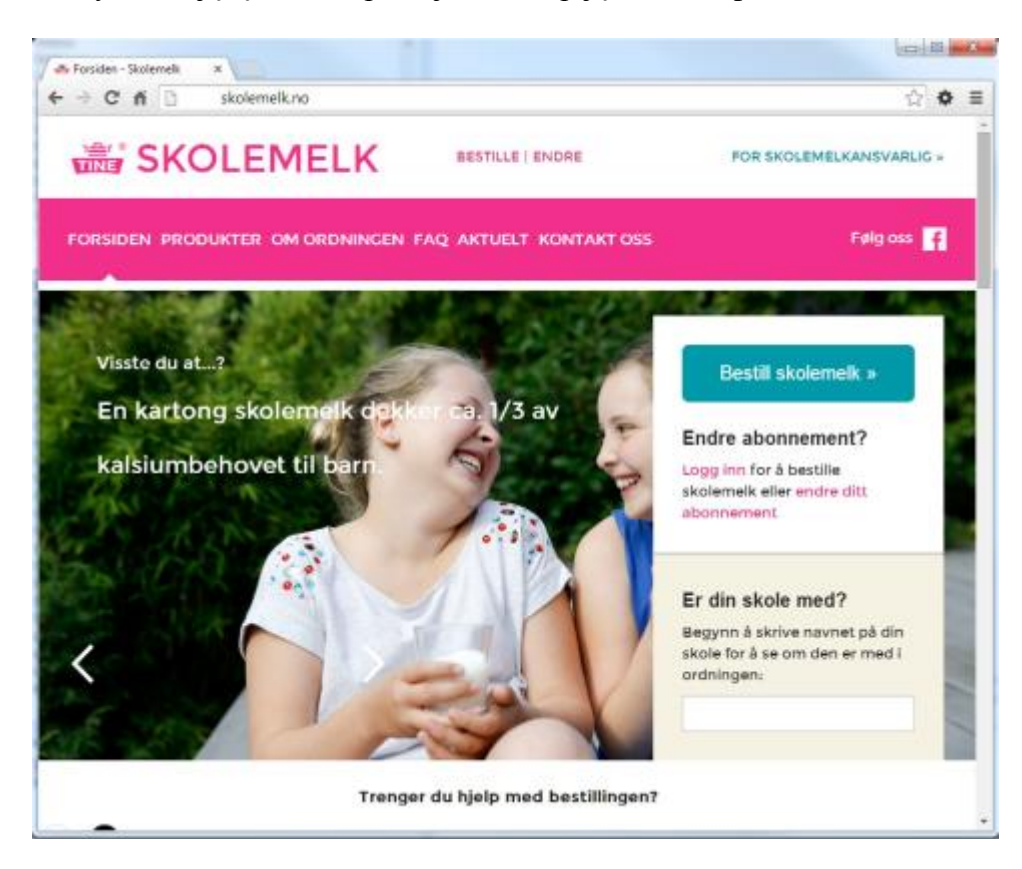

1. Pierwszy krok

Jeżeli jesteś nowym użytkownikiem, musisz się najpierw zarejestrować, zanim będzie można zamawiać produkty dla dziecka / dzieci. Musisz najpierw zaakceptować regulamin, a następnie zalogować się.

Ważne jest, aby zarejestrować prawidłowy adres e-mail, ponieważ na ten adres zostanie wysłane potwierdzenie.

![](_page_1_Picture_2.jpeg)

### 2. Min side

Po zalogowaniu będzie można przejść bezpośrednio do strony "Min side" ("Moja strona"). Z tej strony uzyskasz dostęp do wszystkich funkcji zarządzania systemem abonamentu na mleko w szkole.

| Meny                         | Min side                                                     | Innlogget som              |
|------------------------------|--------------------------------------------------------------|----------------------------|
| Min side                     | Nedenfor kan du registrere elever, bestille melk og endre på | Atle Otsen                 |
| Registrer ny elev            | til de forskjellige funksjonene på Min side.                 | Logg ut                    |
| Opprett abonnement           |                                                              |                            |
| Tidligere ordre              | Registrer ny elev Bestill skolemelk                          | Brukerveiledning           |
| Produktbytte                 | Elev Abonnementer Betaling                                   | Laste ned brukerveiledning |
| Mine faktura                 | ingen elever registrent.                                     | Record designed and        |
| Endre registrerte elever     |                                                              | 11-6                       |
| Endre<br>foresattinformasjon |                                                              | K - p-                     |
| Endre e-post / passord       |                                                              | - <b>1</b>                 |

### 3. Rejestracja ucznia

Możesz wybrać "Registrer elev" ("Zarejestruj ucznia") z menu głównego lub ze strony "Min side" po zalogowaniu się po raz pierwszy. Zarejestruj imię, nazwisko i płeć ucznia. Informacja na temat płci wykorzystywana jest jedynie do celów statystycznych.

Po wypełnieniu tych informacji, kliknij przycisk "Registrer" ("Zarejestruj się"). Automatycznie powrócisz wtedy do strony "Min side" i będziesz mógł zamówić mleko dla zarejestrowanego ucznia.

| Meny                                                                                                    | Registrer elev                                                                       | Innlogget som                                                                                                    |
|----------------------------------------------------------------------------------------------------|--------------------------------------------------------------------------------------|----------------------------------------------------------------------------------------------------|
| Min side Registrer ny elev Opprett abonnement Tidligere ordre Produktbytte Mine taktura Endre registrerte elever Endre foresattintormasjon Endre e-post / passord | Fornavn Kåre C<br>Etternavn Olsen C<br>Kjenn Ikke oppgitt • (Valgfritt)<br>Registrer | Atte Olsen<br>Logg ut<br>Hjelp<br>Fornavn og Etternavn kommer<br>på listene skolen bruker til å<br>levere ut melk. Det er derfor<br>viktig å ha med begge deler.<br>Kjønn brukes kun til statistikk |

Aby zarejestrować kolejnych uczniów wybierz opcję "registrer ny elev" ("zarejestruj nowego ucznia").

![](_page_4_Picture_1.jpeg)

### 4. Zmiana informacji o uczniu

Jeśli chcesz zmienić informacje o już zarejestrowanym uczniu, wybierz opcję "Endre elevinformasjon" ("Zmień informację o uczniu") w menu głównym. Kliknij "Lagre"

("Zapisz"), aby zatwierdzić zmiany.

| Meny                         |            | Registrerte elever | Innlogget som |
|------------------------------|------------|--------------------|---------------|
| Min side                     | Veig elev  | Kjønn              | Atle Olsen    |
| Registrer ny elev            | Kåre Olsen | Gutt Endre         | Siet          |
| Opprett abonnement           |            |                    | Logg at       |
| Tidligere ordre              |            |                    |               |
| Produktbytte                 |            |                    |               |
| Mine faktura                 |            |                    |               |
| Endre registrerte elever     |            |                    |               |
| Endre<br>foresaffinformasjon |            |                    |               |
| Endre e-post / passord       |            |                    |               |

| Meny                         | Rediger elevinformasjon  | Innlogget som |
|------------------------------|--------------------------|---------------|
| Min side                     | Fornavn Kåre             | Atte Olsen    |
| Registrer ny elev            | Etternavn                | Logg ut       |
| Opprett abonnement           | Kjenn Gutt • (Valgfritt) |               |
| Tidligere ordre              | Lagre Avbryt             |               |
| Produktbytte                 |                          |               |
| Mine faktura                 |                          |               |
| Endre registrerte elever     |                          |               |
| Endre<br>foresattinformasjon |                          |               |
| Endre e-post / passord       |                          |               |

## 5. Zamawianie mleka

Kliknij na "Bestill skolemelk" ("Zamów mleko") na stronie "Min side".

Wybierz ucznia, powiat, gminę i szkołę. Po wybraniu semestru i klasy ucznia, można określić, jak wiele produktów uczeń otrzyma w ciągu dnia. Kliknij przycisk "Legg i

#### handlekurven" ("Dodaj do koszyka").

![](_page_7_Picture_1.jpeg)

Twój koszyk zostanie zaktualizowany.

Wybierz "kolejnego ucznia" z rozwijanej listy lub kliknij w "Til betaling" ("Przejdź do płatności") w koszyku, aby zrealizować płatność.

W tym miejscu zobaczysz, kiedy dziecko otrzyma mleko w szkole. Ta sama informacja

![](_page_8_Picture_0.jpeg)

pojawi się na pokwitowaniu wysłanym na adres e-mail.

#### 6. Płatność

Wybierz metodę płatności: karta kredytowa, papierowa faktura lub faktura elektroniczna przesłana e-mailem.

W zależności od wybranego sposobu płatności zostaniesz poproszony o wypełnienie

odpowiednich informacji.

![](_page_9_Picture_1.jpeg)

Jeśli chcesz zapłacić kartą kredytową, zostaniesz przeniesiony do bezpiecznego systemu płatności na stronie internetowej payex.com. Tutaj wybierzesz typ karty kredytowej, którą

chcesz dokonać płatności.

| The mups//payex.com/PxOrderCC.aspx:orderRef=                                                                                                  | 23                  |
|----------------------------------------------------------------------------------------------------|---------------------|
|                                                                                                    | PayEx               |
| Tine AS                                                                                                    | Betalingsreferanse: |
| Produkt:         SKOLEMELKABONNEMENT           Artikkel:         Betaling av skolemelk (Pris pr semester)           Total NOK:         587.25 | Vis detaijer 👻      |
| Betal med Kredittkort                                                                                                    |                     |
| Korttype Visa  Kortnummer Navn på kortholder                                                                                                  |                     |
| Utlepsdato (MM/AA) 01 • 14 •<br>CVC                                                                                                    |                     |
| Avbryt Fullfør betaling »                                                                                                    | PayEx               |
| VERIFIED<br>by VISA VISA MasterCard.                                                                                                    |                     |

Jeśli chcesz dokonać płatności za pomocą faktury papierowej, musisz wypełnić adres i kod pocztowy / miejsce zamieszkania i nacisnąć przycisk "Fullfør" ("Zakończ"). Faktura zostanie wysłana w ciągu 2-3 dni roboczych (dotyczy również faktury elektronicznej wysyłanej na e-

mail).

| Skolemelk.no ×                                                                                                    |                                                                                                    | ×                                                |
|----------------------------------------------------------------------------------------------------|----------------------------------------------------------------------------------------------------|--------------------------------------------------|
| ← → C ń 🗅 sk                                                                                                    | olemelk.no/Order/GetAddressForInvoice                                                                                                    | ☆ ቅ ≡                                            |
| 👼 SKOL                                                                                                    | EMELK Følg oss på facebook                                                                                                    | Skolemelkansvarlig »                             |
| Meny                                                                                                    | Fakturaadresse                                                                                                    | Fakturaadresse<br>Fakturaer sendes ut i løpet av |
| Min side<br>Registrer ny elev                                                                                                    | Vi trenger postadresse for alle fakturaer, også selv om du har valgt e-postfaktura. Det er fordi<br>eventuelle purringer må sendes via vanlig post                                                                                                    | 2-3 virkedager (gjelder også e-<br>postfaktura). |
| Opprett abonnement<br>Tidligere ordre<br>Produktbytte<br>Mine faktura<br>Endre registrerte elever<br>Endre<br>foresattinformasjon<br>Endre e-post / passord | Navr: Atte Olsen         E-post: atte@example.com         Postadresse:         Postnr / sted:            Villake         Fuitter    Når du har trykket Fuilter kan det ta noe tid før du kommer til kvitteringsskjermen. Fakturaer sendes ut i løpet av 2-3 virkedager (gjelder også faktura på e-post). |                                                  |
|                                                                                                    | © 2014 TINE SA - Telefon: 815 20 020 - E-post: skolemelk@tine.no - Brukervilkår                                                                                                    |                                                  |
|                                                                                                    |                                                                                                    |                                                  |

## 7. Potwierdzenie

Po wybraniu sposobu płatności i naciśnięciu przycisku "Fullfør" ("Zakończ") otrzymasz potwierdzenie szczegółów zamówienia na ekranie. Otrzymasz także potwierdzenie na adres email.

![](_page_12_Picture_0.jpeg)

### 8. Zmiana informacji o rodzicach/opiekunach

Jeśli chcesz zmienić informacje rodzicach/opiekunach ucznia, wybierz opcję "Endre foresatteinformasjon" ("Zmień informacje o rodzicach/opiekunach") w menu głównym.

| Skolemelk.no × ← → C n b skole SKOLE                                                                                                    | emelk.no/Customer/B                                                         | dit<br>Følg oss på face                                                            | ebook                                                             | _ □ ×<br>☆ ✿ ≡<br>Skolemelkansvarlig »                                                                                                    |
|----------------------------------------------------------------------------------------------------|-----------------------------------------------------------------------------|------------------------------------------------------------------------------------|-------------------------------------------------------------------|----------------------------------------------------------------------------------------------------|
| Meny<br>Min side<br>Registrer ny elev<br>Opprett abonnement<br>Tidligere ordre<br>Produktbytte<br>Mine faktura<br>Endre registrerte elever<br>Endre<br>foresattinformasjon<br>Endre e-post / passord | Fornavn<br>Etternavn<br>Telefonnummer<br>Adresse<br>Postnummer<br>Stedsnavn | Endre inform<br>Atle<br>Olsen<br>40414243<br>Langesgate 1<br>0183<br>Oslo<br>Lagre | asjon om foresatt<br>(maks 35 tegn)<br>(4 tall)<br>(maks 27 tegn) | Innlogget som<br>Atle Olsen<br>Logg ut<br>Hjelp<br>Her kan du endre på<br>informasjon som ligger lagret<br>på brukerkontoen din. Hvis du<br>vil endre på en elev så kan du<br>gjøre dette under valget "Endre<br>elevinformasjon" i menyen. |
|                                                                                                    | © 2014 TINE S                                                               | A - Telefon: 815 20 02                                                             | 0 - E-post skolemelk@tine.no - Brukervlik                         | år                                                                                                    |

#### Kliknij "Lagre" ("Zapisz"), aby zatwierdzić zmiany.

### 9. Zmiana hasła / adresu e-mail

Jeśli chcesz zmienić hasło, wybierz opcję "Endre passord" ("Zmień hasło") z menu głównego.

Należy najpierw wpisać aktualne hasło, a następnie nowe hasło dwa razy. Kliknij "Lagre" ("Zapisz"), aby zatwierdzić zmiany. Jeśli chcesz zmienić swój adres e-mail, wpisz go w polu "E-post" (Brukernavn) "E-mail" (Nazwa użytkownika).

| <ul> <li>Skolemelk.no</li> <li>×</li> <li>↔ O fi </li> <li>B skolemelk.no</li> </ul> | emelk.no/Customer/ChangePassword                                        | क्र <b>े ♦</b> ≡                                           |
|--------------------------------------------------------------------------------------|-------------------------------------------------------------------------|------------------------------------------------------------|
| 😹 SKOLE                                                                              | EMELK Følg oss på facebook                                              | Skolemelkansvarlig »                                       |
| Meny                                                                                 | Endre e-post / passord                                                  | Innlogget som                                              |
| Min side                                                                             | E-post. atle@example.com                                                | Atle Olsen                                                 |
| Registrer ny elev                                                                    | Gammelt passord:                                                        | Loog ut                                                    |
| Opprefi abonnement                                                                   | Nutl passord: (minst 6 team)                                            |                                                            |
| Tidligere ordre                                                                      | Cierto autosseret                                                       | Hjelp                                                      |
| Produktbytte                                                                         | Gjerna nyu passoru.                                                     | For å bytte e-post eller passord<br>må du oppgi ditt gamle |
| Mine faktura                                                                         | Lagre                                                                   | passord.                                                   |
| Endre registrerte elever                                                             |                                                                         | Hvis du skal bytte e-post må<br>du samtidig bytte passord. |
| Endre<br>foresattinformasjon                                                         |                                                                         |                                                            |
| Endre e-post / passord                                                               |                                                                         |                                                            |
|                                                                                      |                                                                         |                                                            |
|                                                                                      |                                                                         |                                                            |
|                                                                                      |                                                                         |                                                            |
|                                                                                      |                                                                         |                                                            |
|                                                                                      | © 2014 HNE SA-Telefon: 815 20 020 - E-post: skolemelkigtine.no - Bruker | nonar                                                      |

Uwaga! Musisz zmienić hasło, jeśli zmienisz swój adres e-mail.